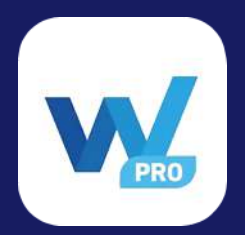

はじめに -

DIVER Wallet(以降 旧 Wallet)の高機能モデルとして DIVER Wallet Pro(以降 Wallt Pro) がリリースされました。

\*Wallet Pro のリリースに付随して、旧 Wallet に API エラーが発生しています。 お客様にはご心配をおかけしておりますが、旧 Wallet も当面の間は保守管理いた します。

Bitcoin ネットワークと Bridge 機能以外につきましては、Wallet Pro にてご確認 いただけますと幸いです。

a.

NFT、DIV、ETH につきまして Wallet Pro へ引き継ぐことが可能です。

b.

旧 Wallet との物理的な違いは、Wallet Pro は "Bitcoin Network "はフォロー していないため BTC の表示はありません。

C.

Wallet Pro は "DIVER Time Network " と "Ethereum Network " をフォロー しています。

# START

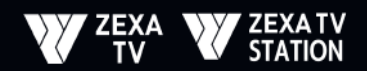

### DIVER Wallet Pro App を App Store / Google Play より インストールしてください。

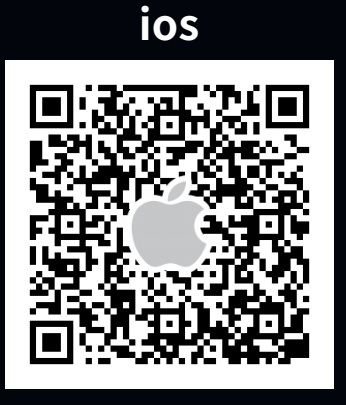

#### Android

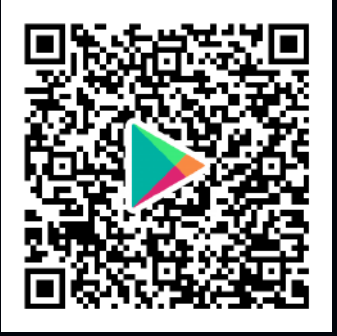

#### 1.

旧 Wallet app の Wallet List から利用したい Wallet Address の復元フレーズを表示させてください。

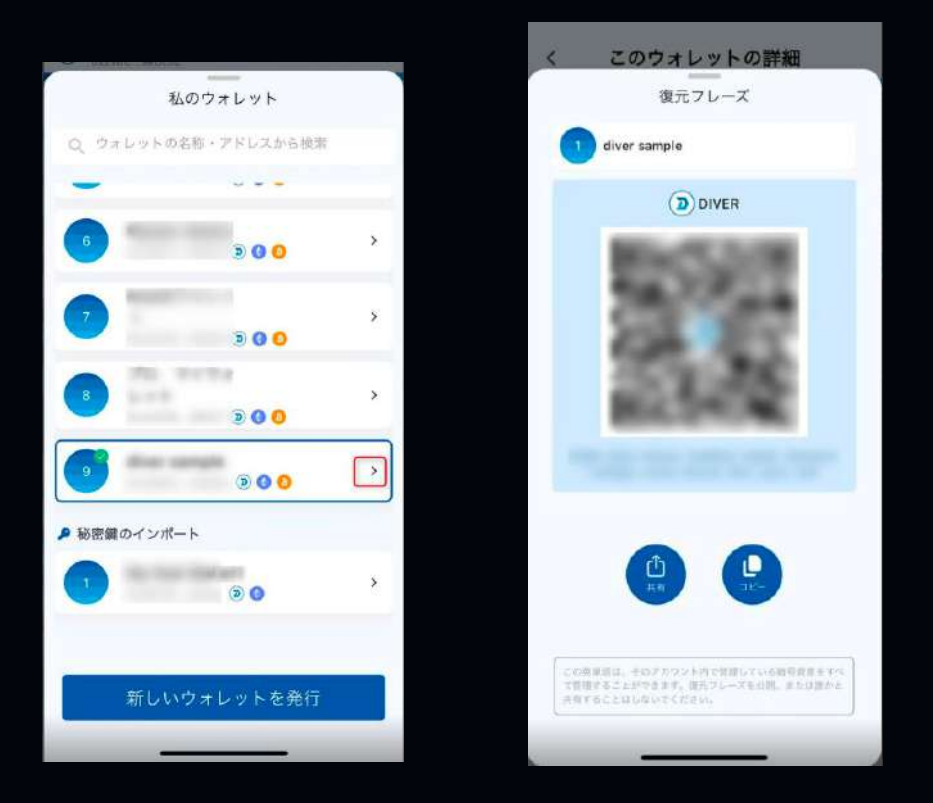

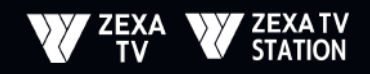

#### 2. Wallet Address をインポートしてください。

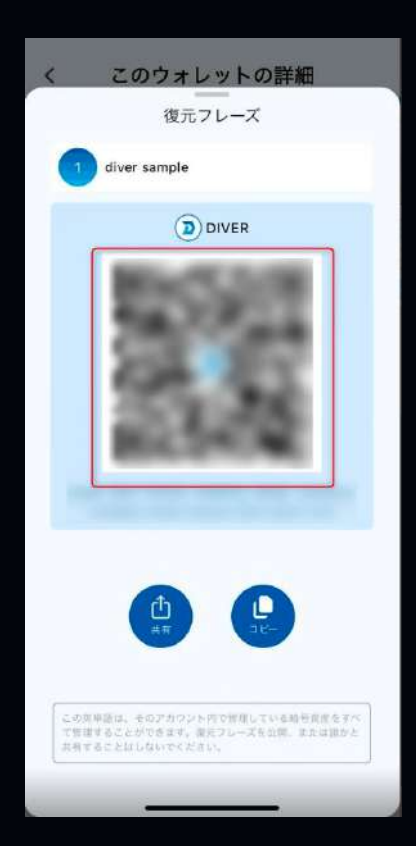

| $QR \square -$ | ドの場合 |
|----------------|------|
|----------------|------|

- 1. Wallt Pro で既存ウォレットのインポートを選択
- 2. 復元フレーズを選択
- 3. ウォレット名を入力
- 4. 入力欄のアイコンから QR コードを読み取る
- 5. 既存ウォレットのインポートボタンを押す
- 6. インポートを確認出来たら完了

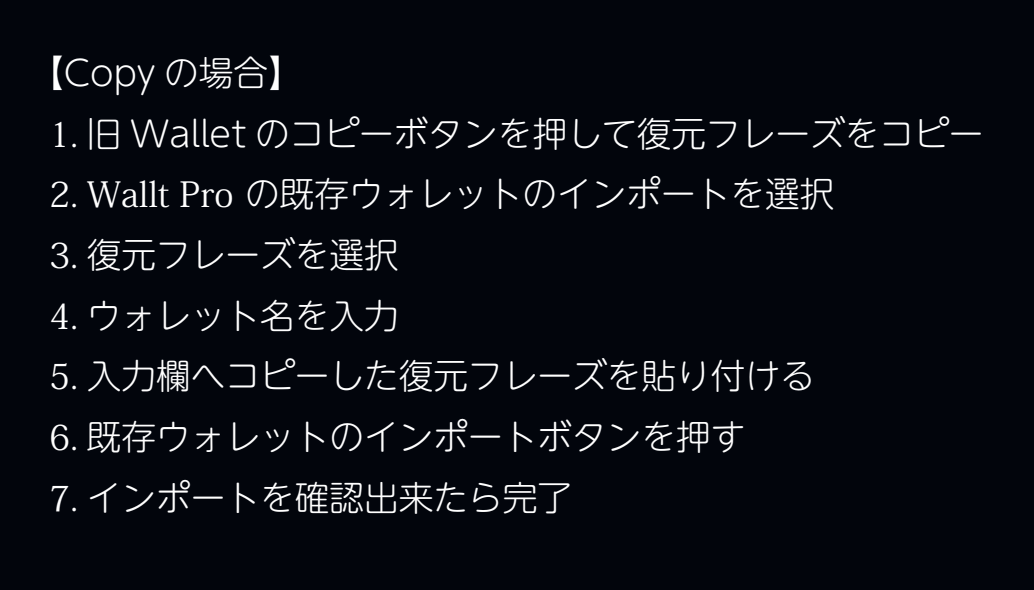

## FINISH

以上で、旧 Wallt より Wallt Pro への Wallt Address のインポートが完了します。

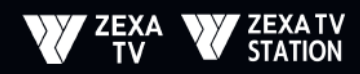

<image><section-header>

このウォレットの詳細